## Install the Chromebook App DataManager Quick Reference Guide

Install the Riverside *DataManager* app on a single, domain-managed Chromebook device and remotely on individual workstations.

Before you begin, verify that you are using the latest Chromebook OS on a managed (system- or district-owned) account.

## To install the DataManager Chromebook app:

1 Refer to Google's instructions for installing Chromebook Apps from the Google Play store:

https://support.google.com/chrome/a/answer/7131624?hl=en#zippy=%2Cstep-select-apps

2 Enter "Riverside DataManager" in the search field.

The following app confirmation message appears:

| ← Search Q & | ) |
|--------------|---|
| <image/>     | * |

**3** Click **Select**. The Riverside *DataManager* app is installed.

## **Getting Assistance**

If you have questions or need assistance, contact DataManager Support:

- By phone at (877) 246-8337
- By email at <u>help@riversidedatamanager.com</u>

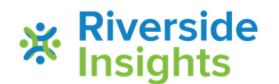